# Anmeldung BKW Marktstammdatenregister

https://www.marktstammdatenregister.de/MaStR/

Klicken Sie auf "Registrierung einer Anlage oder eines Marktakteurs"

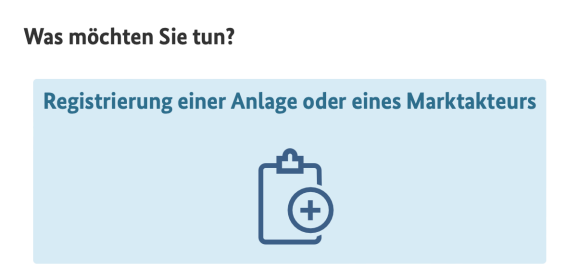

Klicken Sie auf "Registrierung einer Solaranlage"

Was möchten Sie registrieren?

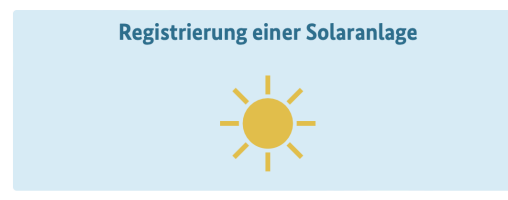

Klicken Sie auf "Steckerfertige Solaranlage (sogenanntes Balkonkraftwerk)"

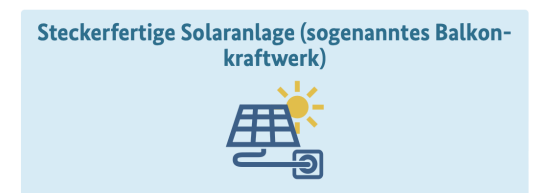

Wenn Sie bereits einen Account beim Marktstammdatenregister haben Klicken Sie auf "Ja" sonst immer auf Nein Klicken (Wenn Sie auf Ja Klicken, überspringen Sie die Schritte zur Account Anlegung)

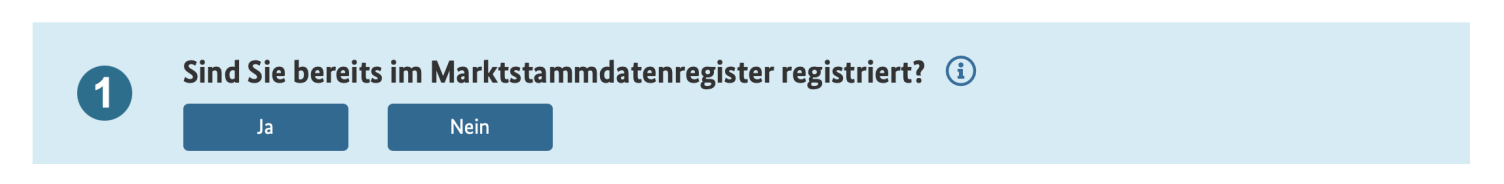

Klicken Sie auf "Ja"

| 2         | Registrieren S | ie Ihre eigene | Solaranlage, die von Ihnen privat betrieben wird? 🛈 |                |
|-----------|----------------|----------------|-----------------------------------------------------|----------------|
|           |                |                | ් Ein                                               | Schritt zurück |
| Klicken S | ie auf "In Bet | rieb"          |                                                     |                |

| 3 | Wurde Ihre Anlage bereits in Betrieb genommen oder befindet sie sich noch in Planung? 🔅 |            |                      |  |  |
|---|-----------------------------------------------------------------------------------------|------------|----------------------|--|--|
|   | In Betrieb                                                                              | In Planung |                      |  |  |
|   |                                                                                         |            | 🖒 Ein Schritt zurück |  |  |
|   |                                                                                         |            |                      |  |  |

Klicken Sie auf "Registrierung starten" um Ihren Account beim MSR anzulegen

| 4 | Auf Grund Ihrer Angaben wurde die Registrierung für Sie vorbereitet.<br>Registrierung starten |                      |
|---|-----------------------------------------------------------------------------------------------|----------------------|
|   |                                                                                               | 🖰 Ein Schritt zurück |

## Account Anlegen:

Geben Sie hier nun Ihre Persönlichen Daten ein (Vorname, Nachname, Emailadresse und ihr Geburtsdatum)

| Benutzerdaten |                          |                    |   |  |
|---------------|--------------------------|--------------------|---|--|
|               |                          |                    |   |  |
| Anrede        | * (i)                    | Titel i            |   |  |
| Herr          |                          | - Bitte wählen Sie | • |  |
| Vornan        | ne* (i)                  | Nachname* 🛈        |   |  |
| Max           |                          | Mustermann         |   |  |
| E-Mail        | -Adresse* (1)            |                    |   |  |
| E-Mail        | -Adresse wiederholen * ④ |                    |   |  |
| $\sim$        | maxmustermann@gmail.com  |                    |   |  |
| Geburt        | sdatum * (i)             |                    |   |  |
|               | 01.02.1333               |                    |   |  |
|               |                          |                    |   |  |

Geben Sie nun ein Passwort ein (dieses muss Groß- und Kleinbuchstaben, sowie eine Zahl, Sonderzeichen enthalten und Mindestens 10 Zeichen lang sein).

| nutzerkonto                                                                                                    |                                                                                    |                                                           |
|----------------------------------------------------------------------------------------------------|------------------------------------------------------------------------------------|-----------------------------------------------------------|
| E-Mail-Adresse als Benutzername verwenden (emp Benutzername* maxmustermann@gmail.com Passwort*                                                      | fohlen)<br>Zeige Passwort                                                          |                                                           |
|                                                                                                    | <ul> <li>Kleinbuchstaben</li> <li>Zahlen</li> <li>Mindestens 10 Zeichen</li> </ul> | <ul> <li>Großbuchstaben</li> <li>Sonderzeichen</li> </ul> |
| Passwort wiederholen *                                                                                                    |                                                                                    |                                                           |
|                                                                                                    |                                                                                    |                                                           |
| Sicherheitsabfrage <sup>③</sup>                                                                                                    | folgende Feld ein. *                                                               |                                                           |
| Tragen Sie die obernalb dargestellten Zeichen in das 1<br>YPDMBR9                                                                                   |                                                                                    |                                                           |
| Iragen Sie die obernato dargestellten Zeichen in das f<br>YPDMBR9                                                                                   |                                                                                    |                                                           |
| Iragen Sie die obernatb dargestellten Zeichen in das f         YPDMBR9         Ich habe die rechtlichen Hinweise und die Datensch                   | nutzhinweise gele-                                                                 |                                                           |
| Gragen Sie die obernatb dargestellten Zeichen in das f<br>YPDMBR9     Ich habe die rechtlichen Hinweise und die Datensch<br>sen.*                   | nutzhinweise gele-                                                                 |                                                           |
| Iragen Sie die obernaub dargestellten Zeichen in das f<br>YPDMBR9 Ich habe die rechtlichen Hinweise und die Datensch<br>sen.* Rechtliche Hinweise @ | nutzhinweise gele-                                                                 |                                                           |

Klicken Sie auf "Benutzerkonto Anlegen"

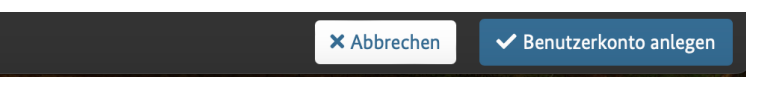

Jetzt erhalten Sie eine Email vom Marktstammdatenregister mit einem Link um ihren Account zu Bestätigen.

| Marktstammdatenregister: Ein neues Benutzerkonto wurde angelegt.                                                                                                    |
|----------------------------------------------------------------------------------------------------|
| Guten Tag [                                                                                                    |
| im Marktstammdatenregister wurde das Benutzerkonto generation angelegt.                                                                                                    |
| Damit Sie Ihr neues Benutzerkonto generation im Marktstammdatenregister nutzen können, müssen Sie es noch aktivieren.<br>Erst dann können Sie sich mit Ihrem neuen Benutzernamen und dem dazugehörigen Passwort anmelden.                                                                                                    |
| Klicken Sie auf diesen Aktivierungs-Link, um das Benutzerkonto zu aktiveren. Beachten Sie, dass der Aktivierungs-Link seine Gültigkeit innerhalb von 14 Tagen verliert.                                                                                                    |
| Hinweis: Wenn Sie Probleme mit dem oben angegebenen Link haben, dann kopieren Sie folgende URL direkt in Ihren Browser:<br>https://www.marktstammdatearenister.de/MaStR/Renutzarkonto/Aktivieren2<br>tex/Db2RilloS22<br>TOUzSGIRmxTdzt<br>MoTXc1NitHbktYUXE3MWk2RFc5bGphM0xmT1k4NDY3Y3QwZXVNT1pDF<br>3M0YkpRPT0iLCJVczvyTmr2.stoimRnotnikG3byzvyVu0HV0aW9uLmRiln0                                                                                                    |
| Bundesnetzagentur für Elektrizität, Gas<br>Telekommunikation, Post und Eisenbahnen<br>Tüppenfeld 4<br>53113 Born<br>Telefon: 0228 14-333<br>Fax: 0228 14-333<br>Fax: 0228 14-333<br>Fax: 0228 14-333<br>Fax: 0228 14-333<br>Fax: 028 14-333<br>Fax: 028 14-334<br>Fax: 028 14-334<br>Fax: 028 14-345<br>Fax: 028 14-345<br>Fax: 028 14-3 |

Wenn Sie Ihren Account Bestätigt haben, beginnen Sie wieder von vorne:

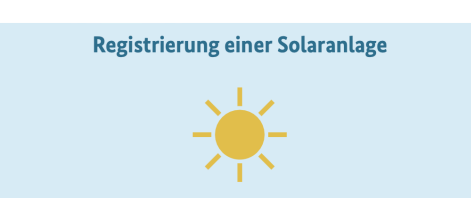

#### Was möchten Sie registrieren?

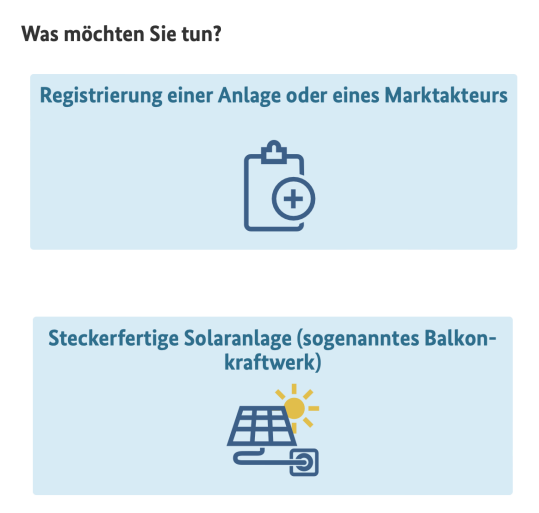

#### Hier Klicken Sie jetzt auf "Ja"

| 1 | Sind Sie bereits | im Marktstar | nmdatenregister registriert? |
|---|------------------|--------------|------------------------------|
|   | Ja               | Nein         |                              |

Jetzt geben Sie ihren Benutzername (oder Email Adresse) und Passwort an und Klicken auf Anmelden:

| Benutzername                   |                |
|--------------------------------|----------------|
| <u>Senutzername vergessen?</u> | C              |
| Passwort *                     |                |
| Passwort                       |                |
|                                |                |
| Passwort vergessen? 🖸          | Zeige Passwort |

### Klicken Sie auf "Ja"

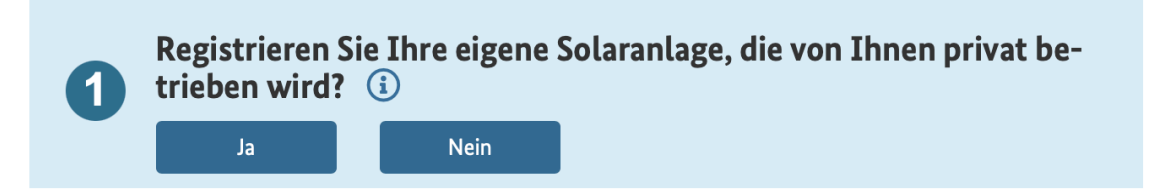

Klicken Sie auf "In Betrieb"

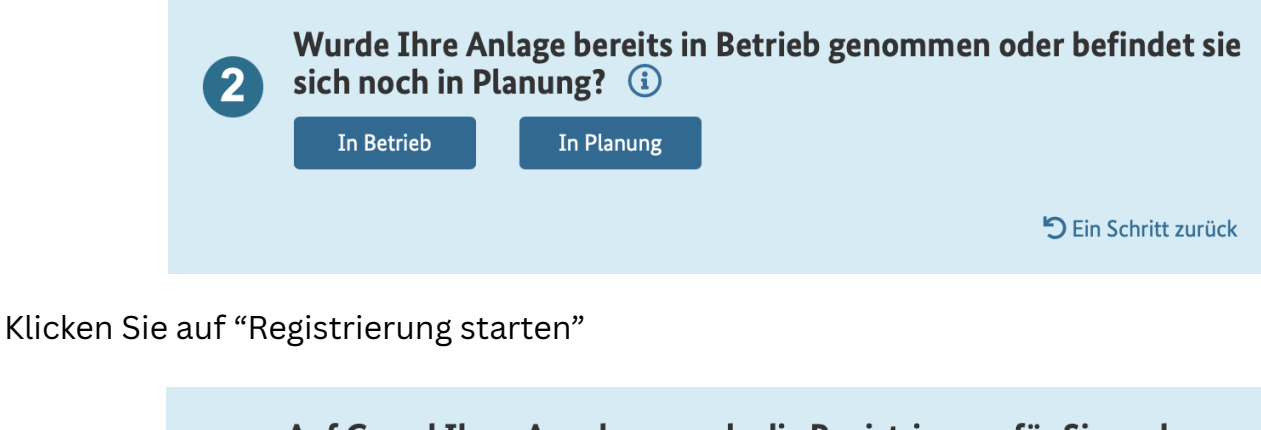

| 3 | Auf Grund Ihrer Angaben wurde die Registrierung für Sie vorbe-<br>reitet. |                       |  |  |  |
|---|---------------------------------------------------------------------------|-----------------------|--|--|--|
|   | Registrierung starten                                                     | ៉ា Ein Schritt zurück |  |  |  |
|   |                                                                           |                       |  |  |  |

#### Registrierung der Steckerfertigen Solaranlage (Balkonkraftwerk)

Hier sollten bereits Ihre Anrede, Vor- und Nachname übernommen sein. Falls nicht tragen Sie diese zusammen mit Ihrer Telefonnummer ein:

| nlagenbetreiber                                                                                                    |            |                                                                                                    |   |
|----------------------------------------------------------------------------------------------------|------------|----------------------------------------------------------------------------------------------------|---|
| Anrede* (i)                                                                                                    |            | Titel 🛈                                                                                                    |   |
| Herr                                                                                                    | •          | Bitte wählen Sie                                                                                                    | • |
| Vorname des Anlagenbetreibers<br>(Hinweise zur Registrierung einer<br>GbR oder von Familienkonstellatio-<br>nen finden Sie im Hinweistext.)* | <b>(i)</b> | Nachname des Anlagenbetreibers<br>(Hinweise zur Registrierung einer<br>GbR oder von Familienkonstellatio-<br>nen finden Sie im Hinweistext.)* | í |
| Max                                                                                                    |            | Mustermann                                                                                                    |   |
| Telefonnummer des Anlagenbetreibo                                                                                                    | ers* 🤅     | )                                                                                                    |   |
| 1234567890                                                                                                    |            |                                                                                                    |   |

Geben Sie nun Ihr Postleitzahl, Straße und Hausnummer ein:

| Postleitzahl * 🛈    | Ort* 🛈    |                  |                 |
|---------------------|-----------|------------------|-----------------|
| 47495               | Rheinberg |                  |                 |
| Straße*             |           |                  |                 |
| Ackerstraße         |           | O Nicht gefunden |                 |
| Hausnummer* 🕕       |           |                  |                 |
| 1                   |           | O Nicht gefunden | Nicht vorhanden |
| Adresszusatz 🛈      |           |                  |                 |
| Adresszusatz        |           |                  |                 |
| Bundesland * 🕕      |           |                  |                 |
| Nordshain Westfalon |           | •                |                 |

Klicken Sie hier auf "Ja", sofern die Anlage bei Ihnen Zuhause steht. Sollte die Anlage nicht auf der Oben genannten Adresse installiert sein, Klicken Sie "Nein" und geben die Adresse ein, wo die Anlage steht.

| Standort der Anlage                  |                                                    |     |  |  |  |
|--------------------------------------|----------------------------------------------------|-----|--|--|--|
|                                      |                                                    |     |  |  |  |
| Stimmt der Standort der<br>überein?* | Solaranlage mit dem Wohnsitz des Anlagenbetreibers | (i) |  |  |  |
| o Ja                                 |                                                    |     |  |  |  |
| O Nein                               |                                                    |     |  |  |  |
|                                      |                                                    |     |  |  |  |

Geben Sie Ihrer Anlage nun einen Namen. (Standardisiert ist dieser "Balkonkraftwerk", aber Sie können Ihre Anlage Frei benennen. Dies ist in der Regel nur relevant sollten Sie vor haben mehrere Anlagen zu registrieren um diese im Marktstammdatenregister zu unterscheiden.)

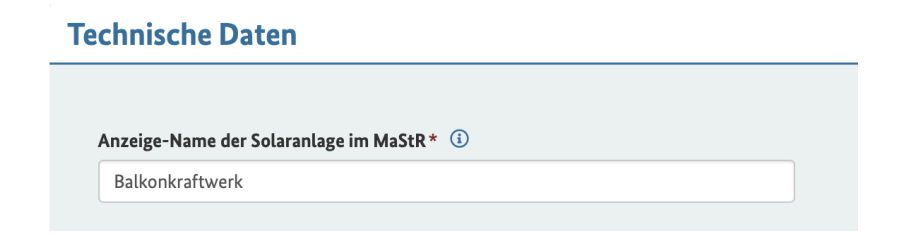

Geben Sie das Datum der Inbetriebnahme ein. Dieses ist der Tag an dem Sie das Balkonkraftwerk zum ersten mal in die Steckdose gesteckt haben. Sollten Sie dies noch nicht gemacht haben geben Sie denn heutigen Tag ein.

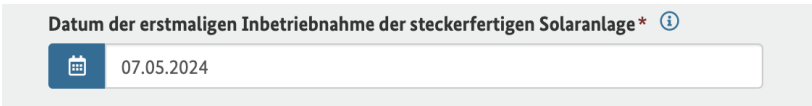

Geben Sie hier die Anzahl der Solarmodule ein. (In der Regel sind dies 2 oder 4)

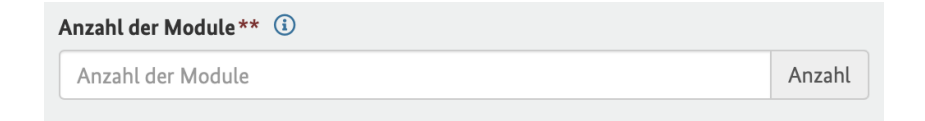

Geben Sie die Gesamtleistung der Module ihres Balkonkraftwerks an. (Stand 07.05.2024 hat jedes Modul 440W. Bei 2 Modulen haben Sie eine Gesamtleistung von 880W und bei 4 Modulen eine Gesamtleistung von 1760W.)

| Gesamtleistung der Module (Angabe in Watt-peak)* 🕕 |    |
|----------------------------------------------------|----|
| Gesamtleistung der Module (Angabe in Watt-peak)    | Wp |

Geben Sie nun die Wechselrichterleistung an. (Stand 07.05.2024 sollten Sie hier immer 800W eingeben da dieser auch bei einer höheren Leistung gedrosselt werden sollte.)

| Wechselrichterleistung* |   |
|-------------------------|---|
| Wechselrichterleistung  | W |

Geben Sie ihre Zählernummer ein. (Diese finden Sie in der Regel auf Ihrem Stromzähler oder auf Stromabrechnungen.)

| 1234567 | Zählernumme | r* i |  |  |
|---------|-------------|------|--|--|
|         | 1234567     |      |  |  |

Sollten Sie keinen Speicher haben Klicken Sie auf "Nein". Wenn Sie einen Speicher haben Klicken Sie auf "Ja".

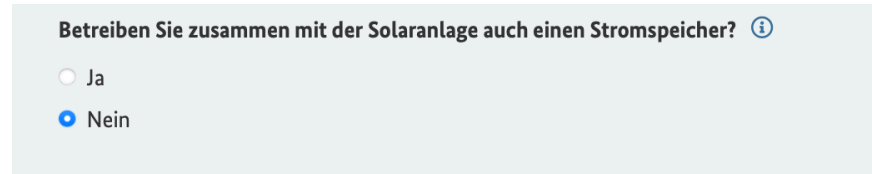

Wenn Sie einen Speicher haben, geben Sie nun die Technischen Daten Ihres Speichers ein. Diese sollten Sie auf der Verpackung oder der Anleitung Ihres Speichers finden. Den Name Ihres Speichers können Sie Frei Wählen. Dies dient nur dazu, damit Sie bei mehreren Speichern diese Leichter unterscheiden können. Bei Unklarheiten könne Sie sich gerne an uns Wenden. Sofern Sie keinen Speicher haben können Sie diesen Schritt Ignorieren!

# Technische Daten des Stromspeichers

| Barkonki altwerk Speicher               |          |
|-----------------------------------------|----------|
| eistung des Stromspeichers (Angabe in W | /att)* 🕕 |
| 1600                                    | W        |
| mgerechnet in kW* 🛈                     |          |
| 1,6                                     | kW       |
| 1,6                                     | kW       |
| 1,6<br>Nutzbare Speicherkapazität * ③   | kW       |

Klicken Sie nun auf "Registrieren" um die Anmeldung Ihres Balkonkraftwerks abzuschließen.

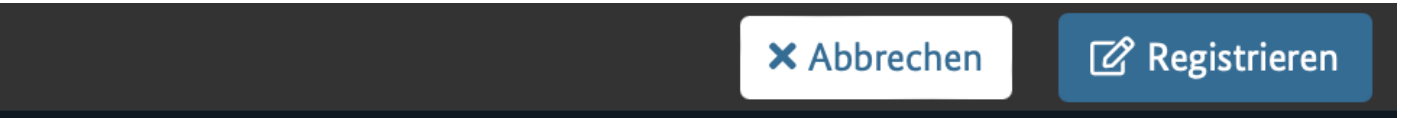